## ログイン方法

「インターネットメニューから http://hozawa.jp をご入力ください。」

## ·補足説明

携帯電話のバーコードリーダー機能でORコード (トップページ)を読み取りアクセスしてください。 携帯電話のインターネットアクセスメニューから http://hozawa.jp をご入力でもアクセス可能です。

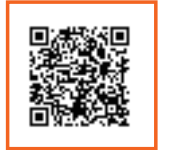

http://www.yoyakuru.net/rs/ hozawa/mobile/

「ログイン画面が表示されましたら診察券番号と パスワードを半角入力してください。」

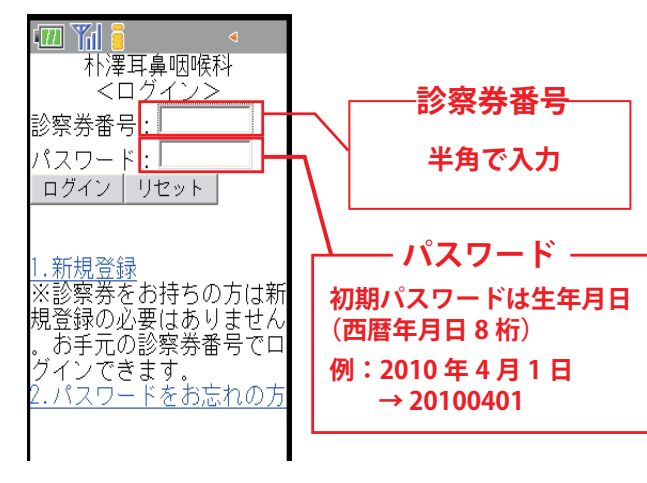

## ・補足説明

ログイン画面が表示されましたら診察券番号 とパスワードを半角入力してください。 初期パスワードは生年月日 (西暦年月日8桁例:2010年4月1日→20100401) に設定されています。 パスワードの変更をご希望される方はログイン後 「6.患者情報追加登録」から変更が可能です。

本日の順番予約、日時指定予約をとった後に 現在の待ち状況確認、予約の変更、取消を ご希望の際は「3.順番・予約状況」にお進み下さい。

日時指定予約を取る

朴澤耳鼻咽喉科

<TOP メニュー>

当医院では順番予約を行な

「はい」を選択して下さい。

朴澤耳鼻咽喉科 <日時指定予約確認> 診療科目:耳鼻咽喉科

予約日時:2011年02月08日

「予約を行

希望医師:-

<u>ょま</u>すか?

.ログアウト

完了となります。

火) 14時30分

はい いいえ(戻る)

メニューへ戻る

テスト 太郎 様

本日の順番予約

サービス利用停止 患者情報追加登録

このりません

選択して下さい。

希望する日時の予約が取れます

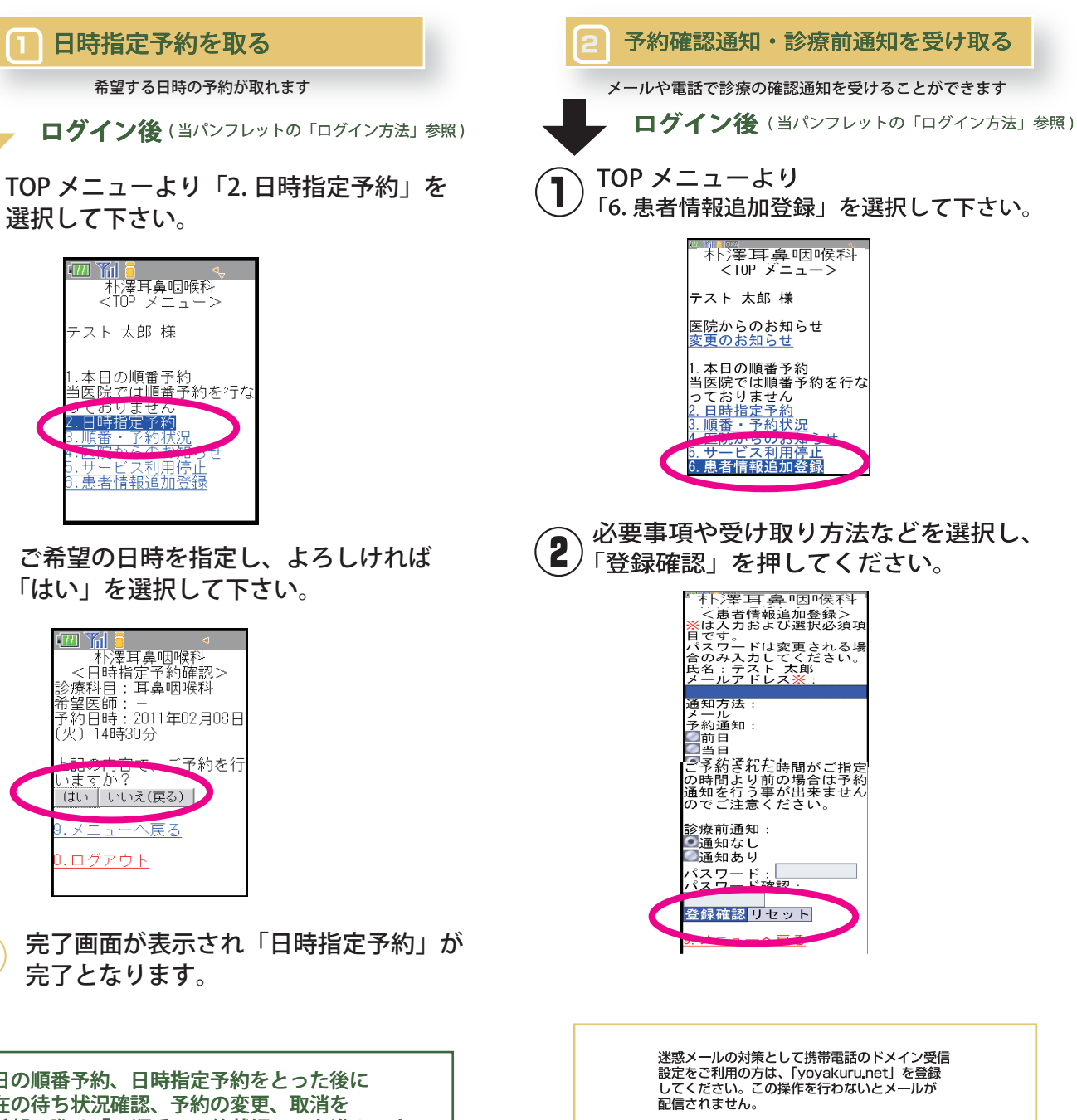

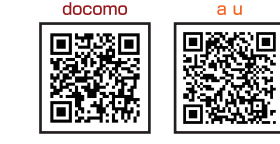

SoftBank yahoo の設定・ 申し込みボタン からお進み下さい